1-)Bilgisayarınızın sağ alt köşesindeki kablosuz ağlar simgesine tıklayarak "eduroam" ağına bağlanı seçiniz.

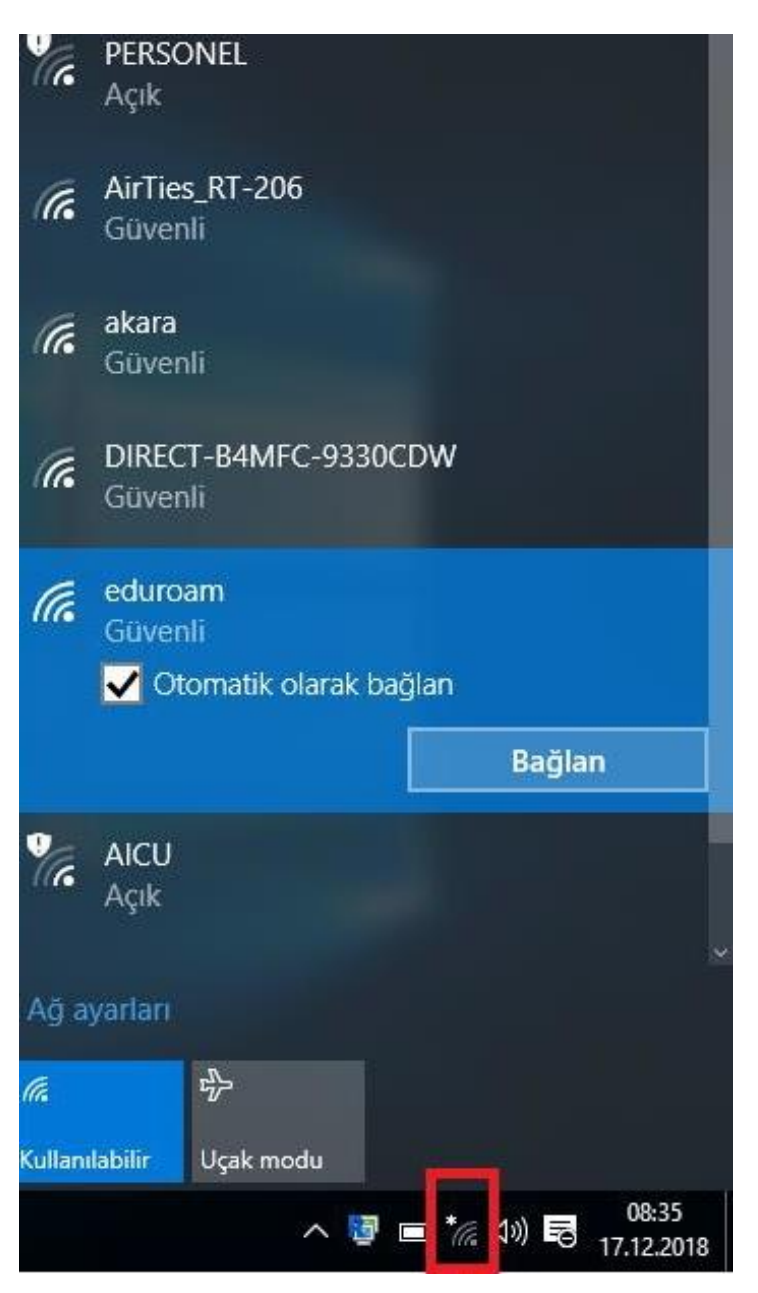

2-)Kullanıcı adı kısmına Öğrenci Numaranızı giriniz. Parola kısmına T.C. Kimlik Numaranızı giriniz ve Tamamı tıklayınız.

| ₹¢¢                   | PERSONEL<br>Açık                                            | Ŷ           |  |  |  |  |  |  |  |
|-----------------------|-------------------------------------------------------------|-------------|--|--|--|--|--|--|--|
| (k.                   | eduroam<br>Güvenli<br>Kullanıcı adınızı ve parolanızı girin |             |  |  |  |  |  |  |  |
|                       | Öğrenci Numarası                                            |             |  |  |  |  |  |  |  |
|                       | TC kimlik numarası                                          |             |  |  |  |  |  |  |  |
|                       | Tamam İptal                                                 |             |  |  |  |  |  |  |  |
| ſ.                    | AirTies_RT-206<br>Güvenli                                   |             |  |  |  |  |  |  |  |
| ſ.                    | akara<br>Güvenli                                            |             |  |  |  |  |  |  |  |
| ¥a.                   | AICU<br>Açık                                                | •           |  |  |  |  |  |  |  |
| Ağ ayarları           |                                                             |             |  |  |  |  |  |  |  |
| <i>lia</i><br>Kullani | abilir Uçak modu                                            |             |  |  |  |  |  |  |  |
|                       | へ 📼 */ di di 🗟 😽 17.12                                      | 36<br>.2018 |  |  |  |  |  |  |  |

3-)Gelen uyarıya "Bağlanmaya devam edilsin mi?" sorununa Bağlan diyerek işleme devam edin. Erişimin sağlanmış olacaktır.

| (k)         | eduroam<br>Güvenli                                                                                                    |           |     |     |       |                     |  |  |  |
|-------------|----------------------------------------------------------------------------------------------------|-----------|-----|-----|-------|---------------------|--|--|--|
|             | Bağlanmaya devam edilsin mi?<br>Bu konumda eduroam öğesini bulmayı<br>bekliyorsanız, devam edin ve bağlanın. Aksi<br>takdirde, aynı ada sahip farklı bir ağ olabilir.<br>Sertifika ayrıntılarını göster |           |     |     |       |                     |  |  |  |
|             |                                                                                                    | Bağlan    |     |     | İptal |                     |  |  |  |
| ¥a.         | PERSC<br>Açık                                                                                                    | DNEL      |     |     |       |                     |  |  |  |
| (c.         | AirTies_RT-206<br>Güvenli                                                                                                    |           |     |     |       |                     |  |  |  |
| (k.         | akara<br>Güvenli                                                                                                    |           |     |     |       |                     |  |  |  |
| Ya.         | AICU<br>Açık                                                                                                    |           |     |     |       | ÷                   |  |  |  |
| Ağ ayarları |                                                                                                    |           |     |     |       |                     |  |  |  |
| lla.        |                                                                                                    | ₽<br>₽    |     |     |       |                     |  |  |  |
| Bağlanıyor  |                                                                                                    | Uçak modu |     |     |       |                     |  |  |  |
|             |                                                                                                    |           | ^ 🗆 | *// | 1)) 🖥 | 08:37<br>17.12.2018 |  |  |  |